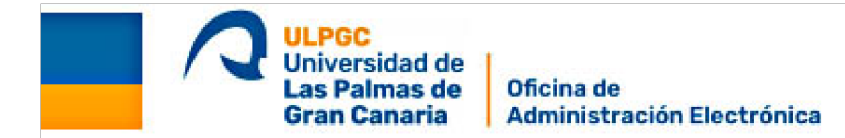

# Guía Cómo solicitar mi Certificado Digital de persona física

# PASOS A SEGUIR PARA OBTENER EL CERTIFICADO DIGITAL DE PERSONA FÍSICA DE LA FÁBRICA NACIONAL DE MONEDA Y TIMBRE (FNMT)

Acceda al siguiente enlace y realice los cuatro pasos indicados según el orden señalado

https://www.sede.fnmt.gob.es/certificados/persona-fisica/obtener-certificadosoftware

### Paso 1. Configuración previa

Este paso es fundamental para la obtención del certificado. Es una aplicación que puede ser ejecutada en cualquier navegador y sistema operativo.

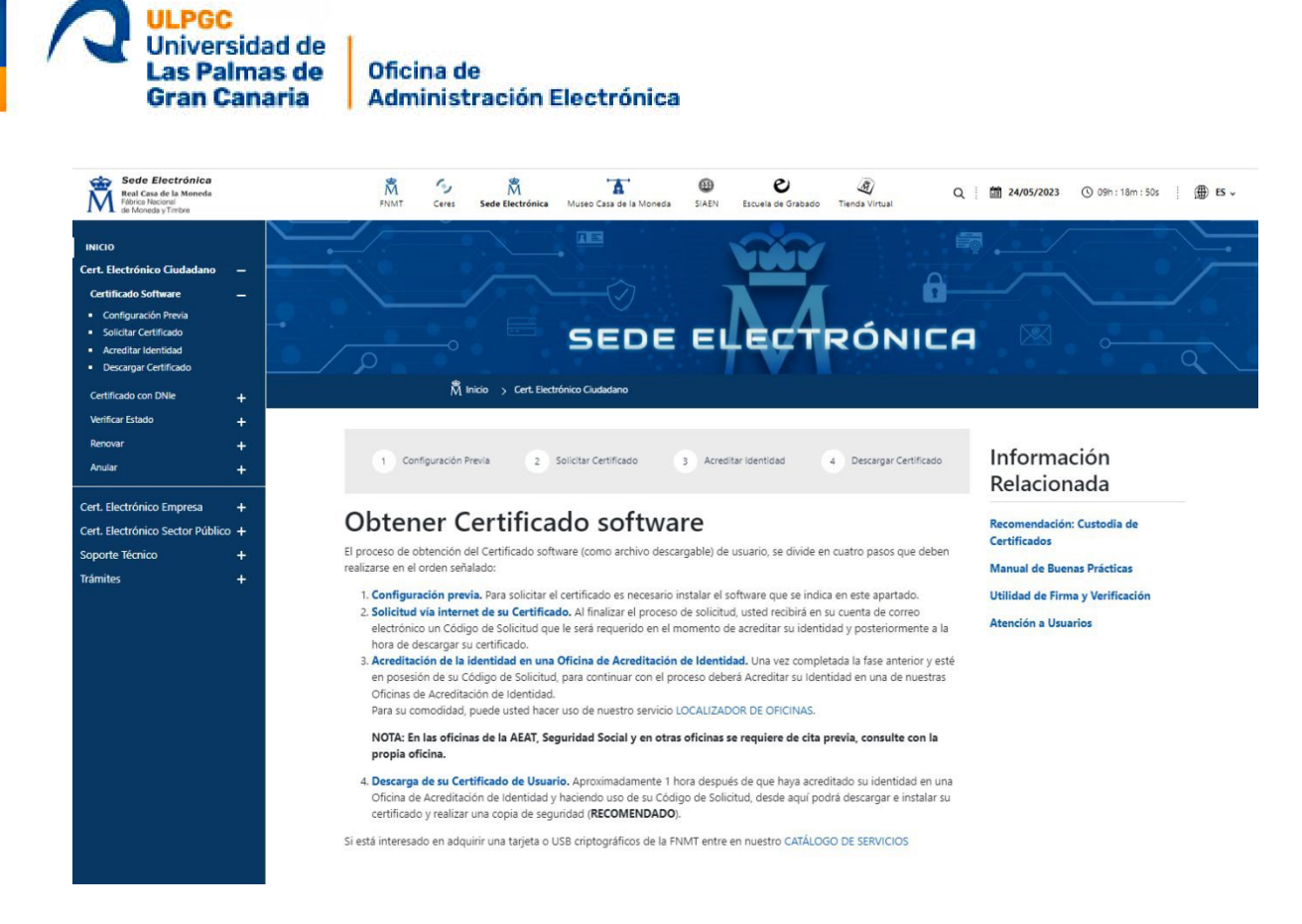

Pulse en el enlace "Área de descarga de Configurador FNMT" y seleccione la descarga del configurador FNMT-RCM para el sistema operative instalado en su ordenador.

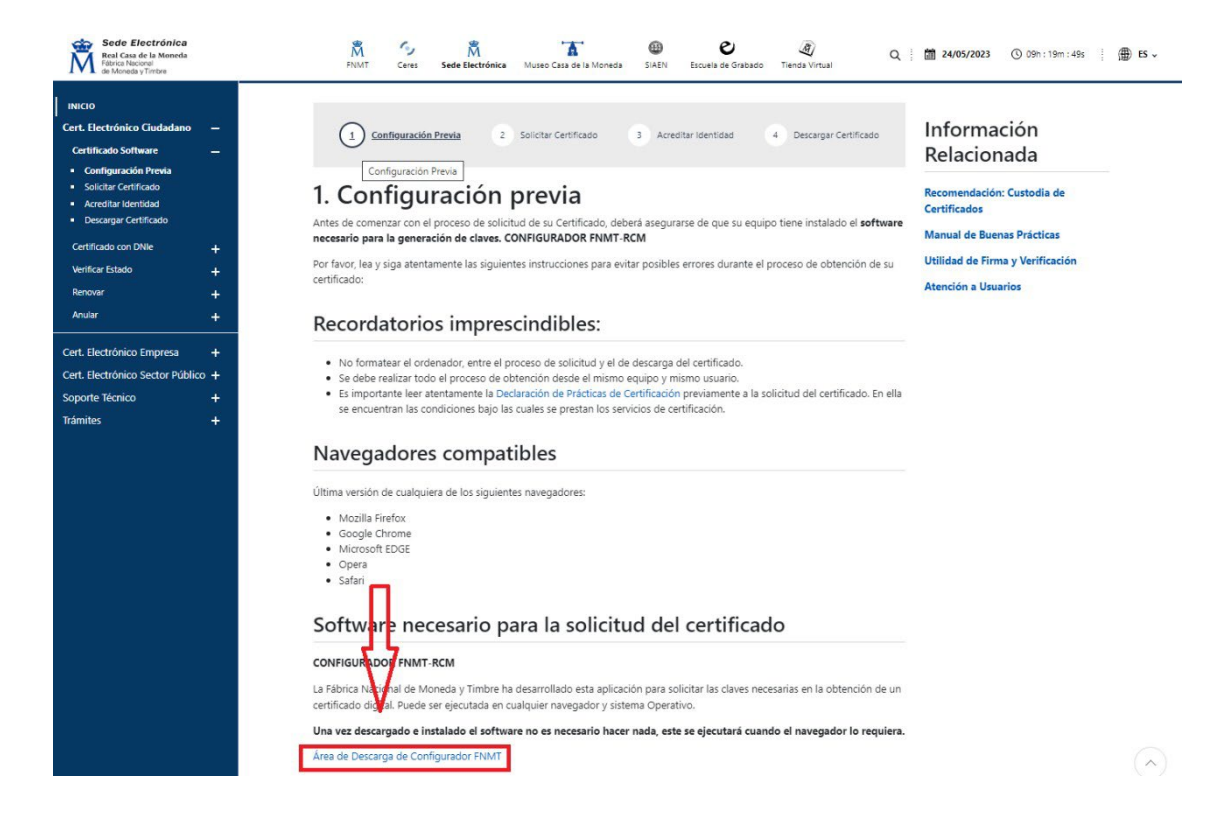

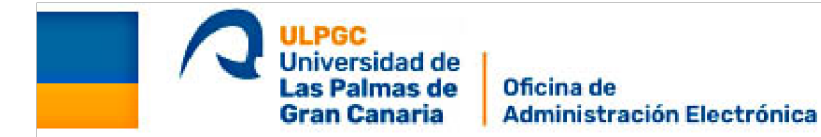

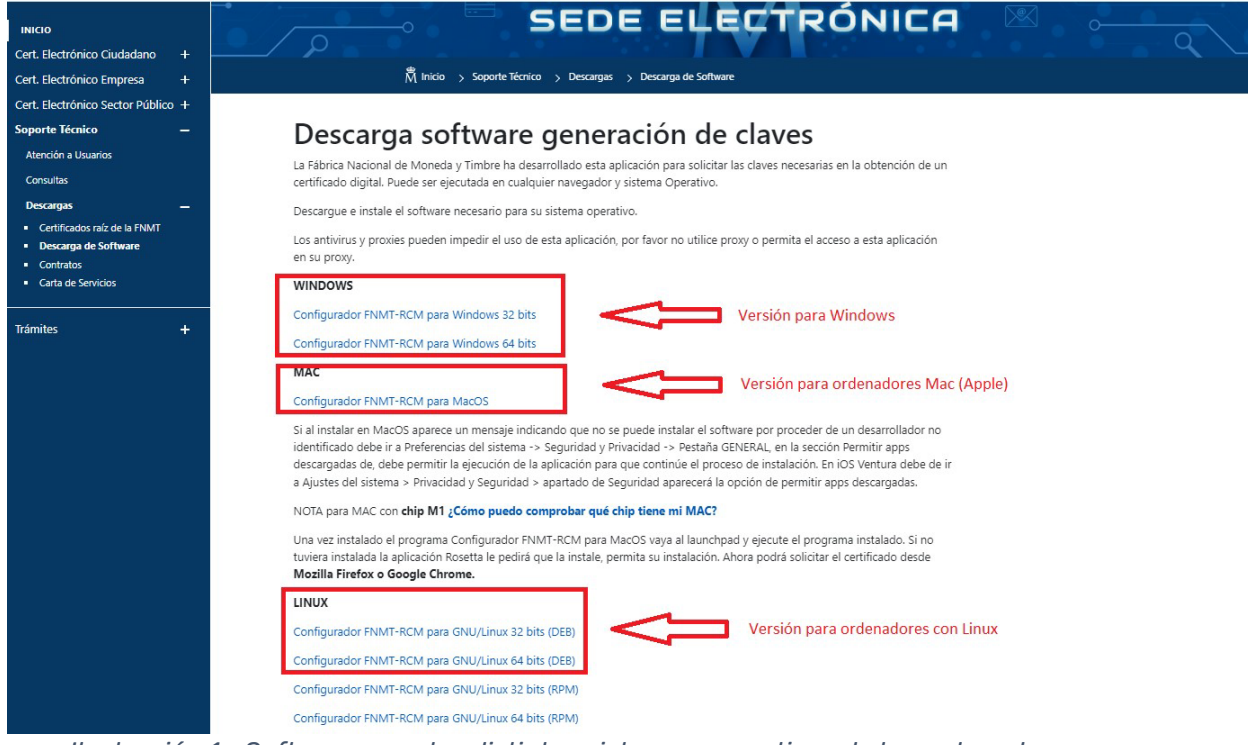

Ilustración 1.- Software para los distintos sistemas operativos de los ordenadores.

Una vez descargado, ejecute y permita que la aplicación haga cambios en el dispositivo (Ilustración 2) y siga los pasos del instalador (Ilustración 3).

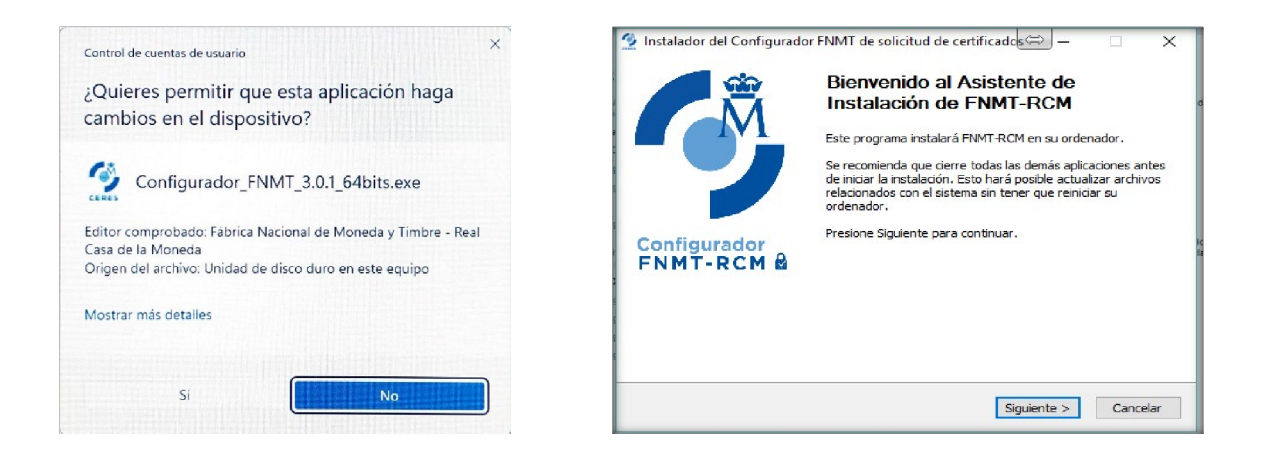

Ilustraciones 2.- Permiso de ejecución e Ilustración 3.- Asistente de Instalación del Configurador FNMT .

| <sup>™</sup> Instalador del Configurador FNMT de solicitud de certificados <sup>™</sup> Configurador<br><sup>™</sup> FNMT-RCM 8 <sup>™</sup> Bige i directorio para instalar FNMT-RCM.             Biga un directorio donde instalar el Configurador FNMT: |
|----------------------------------------------------------------------------------------------------|
|                                                                                                    |
| Directorio de Destino           El Program Fries (005) 50 m/gunedor Frints         Examinar                                                                                                    |
| Espacio requendo: 235.5 MB<br>Espacio disponible: 324.0 GB<br>Multiofit Instal System V3.03                                                                                                    |
|                                                                                                    |

Ilustraciones 4 y 5.- Siga los pasos del Configurador FNMT hasta finalizer la instalación.

Instale además la aplicación <u>AUTOFIRMA</u> desde el siguiente <u>enlace</u>, eligiendo la versión para su Sistema operativo. Existen versiones disponibles para ordenadores con Sistema operativo Windows (versiones de 64 bits -la más habitual- y de 32 bits), MacOS y Linux.

| AutoFirma |                                                                                                    |
|-----------|----------------------------------------------------------------------------------------------------|
| autofirm@ | Aplicación de firma electrónica desarrollada por el Ministerio de Asuntos Económicos y<br>Transformación Digital. Al poder ser ejecutada desde el navegador, permite la firma en páginas de<br>Administración Electrónica cuando se requiere la firma en un procedimiento administrativo. |
|           | > AutoFirma 1.8 para Windows 32 bits                                                                                                    |
|           | > AutoFirma 1.8 para Windows 64 bits                                                                                                    |
|           | > AutoFirma 1.8 para Debian Linux                                                                                                    |
|           | AutoFirma 1.8 para Fedora Linux                                                                                                    |
|           | > AutoFirma 1.8 para OpenSUSE Linux                                                                                                    |
|           | > AutoFirma 1.8 para MacOS procesadores x64                                                                                                    |
|           | AutoFirma 1.8 para MacOS procesadores M1                                                                                                    |
|           | > AutoFirma 1.7.2 para Windows 32 bits                                                                                                    |
|           | > AutoFirma 1.7.2 para Windows 64 bits                                                                                                    |
|           | AutoFirma 1.7.1 para Linux                                                                                                    |
|           | › AutoFirma 1.7.1 para MacOS                                                                                                    |

Una vez instalado el configurador prosiga con el segundo paso para la obtención del certificado digital.

#### Paso 2. Solicitar el certificado

Pulse el enlace "Solicitar el certificado". Se abrirá la siguiente página:

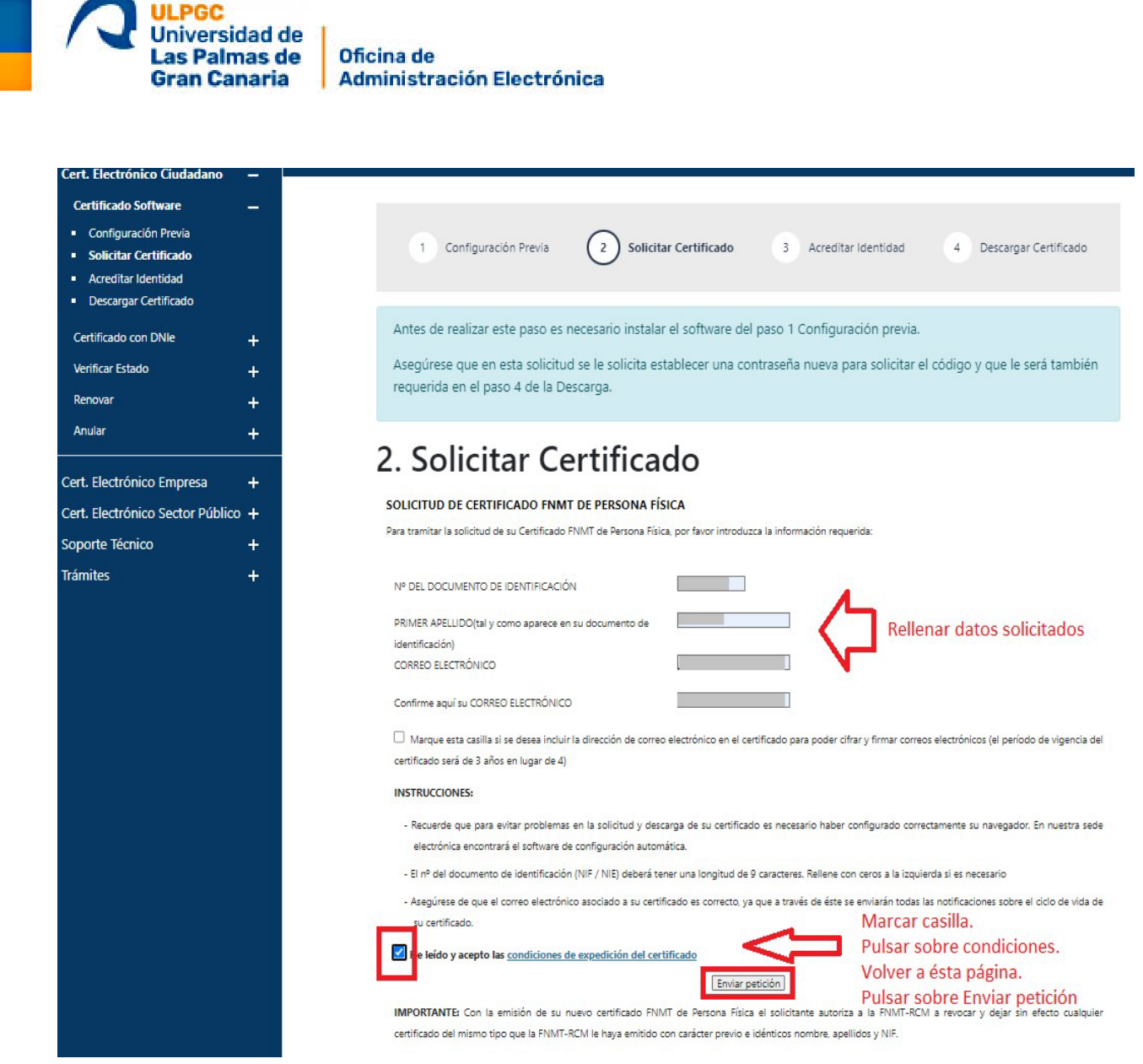

Cumplimente los datos solicitados y marque la casilla inferior "**He leído y acepto las** condiciones de expedición del certificado".

Pulse sobre el enlace "**condiciones de expedición del certificado**". Se abrirán las condiciones en una pestaña nueva de su navegador.

Vuelva a la pestaña anterior y pulse el botón inferior "Enviar petición"

Si desea poder cifrar y firmar correos electrónicos marque la casilla debajo de la confirmación de su correo electrónico. Tenga en cuenta que **la validez de su certificado será de 3 años, en vez de 4 años.** 

Una vez enviada la petición nos muestra una ventana emergente solicitando permiso para abrir el Configurador FNMT. Marque la casilla "Permitir siempre que

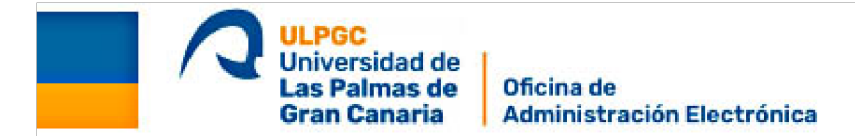

apus20.cert.fnmt.es abra este tipo de enlaces en la aplicación asociada" y pulse el botón "Abrir Configurador FNMT".

| Abrir C  | onfiguradorFnm        | t?                    |                                            |            |
|----------|-----------------------|-----------------------|--------------------------------------------|------------|
| https:// | /apus20.cert.fnmt.e   | es quiere abrir esta  | aplicación.                                |            |
|          |                       |                       |                                            |            |
| D Pe     | ermitir siempre que a | apus20.cert.fnmt.es a | abra este tipo de enlaces en la aplicación | n asociada |
| D Pe     | ermitir siempre que i | apus20.cert.fnmt.es a | abra este tipo de enlaces en la aplicación | n asociada |

A continuación, se abrirá una Ventana emergente para escribir una contraseña para proteger el certificado. Escriba la contraseña y repítala en el cuadro inferior.

Pulse el botón Aceptar. Si el botón "Aceptar" está en gris las dos contraseñas no coinciden y tendrá que reescribirla.

Es importante que recuerde esta contraseña porque la necesitará cuando descargue el certificado. Recomendamos que la guarde en un lugar seguro.

| 2 | Debe crear una contraseña para proteger adecuadamente las daves de su<br>certificado durante el proceso de solicitud y descarga.<br>La contraseña que establezca en este paso le será solicitada en la<br>descarga (tras el registro), y será la misma que se usará en las copias de<br>seguridad si decide crear una al final del proceso.<br>Por favor, introduzca su contraseña para proteger las claves |
|---|----------------------------------------------------------------------------------------------------|
|   | Repita de nuevo la contraseña                                                                                                    |

Tras unos instantes un aviso nos informa que la solicitud se ha presentado correctamente y que recibirá en breve un correo electrónico desde "Notificaciones FNMT AC usuarios" con un Código necesario para acreditar su solicitud ante un funcionario público.

| SOLICITUD DE CERTIFICADO FNMT DE PERSONA FÍSICA                                                                               |                                                                                                    |
|----------------------------------------------------------------------------------------------------|----------------------------------------------------------------------------------------------------|
| Su solicitud ha sido procesada correctamente.                                                                                 |                                                                                                    |
| Por favor compruebe la exactitud de los datos introducidos:                                                                   |                                                                                                    |
| Nº DEL DOCUMENTO DE IDENTIFICACIÓN                                                                                            | 43234586-0                                                                                                    |
| PRIMER APELLIDO                                                                                                    | SCHWIRE .                                                                                                    |
| En breve recibirá en su cuenta de correo electrónico<br>identidad así como para la descarga de su certificado una vez que nay | Bulpgces su CÓDIGO DE SOLICITUD. Este código y la documentación sobre su identidad le serán requeridos por la Oficina de Registro a la que se dirija para acreditar su sido generado. |
| Asegúrese de que el correo electrónico asociado a su certificado es co                                                        | ecto, ya que a través de éste se enviarán todas las notificaciones sobre el ciclo de vida de su certificado.                                                                          |

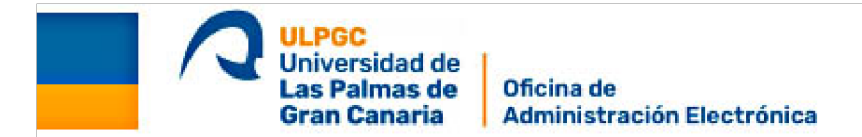

## Paso 3. Acreditación de la identidad

Con el código recibido y la documentación acreditativa de su identidad (DNIe o NIF) deberá personarse presencialmente en cualquiera de las Oficinas de Registro Autorizadas por la FNMT-RCM para acreditar su identidad:

ENLACE AL PASO 3:

https://www.sede.fnmt.gob.es/certificados/personafisica/obtenercertificadosoftware/ acreditar-identidad),

ENLACE A LA RELACIÓN DE OFICINAS DE REGISTRO A NIVEL NACIONAL:

#### http://mapaoficinascert.appspot.com/

Los miembros de la comunidad universitaria de la ULPGC pueden acreditarse en la Administración del Edificio de su Facultad o Centro previa petición de **cita previa** a través del siguiente enlace: <u>https://administracion.ulpgc.es/citaprevia</u>

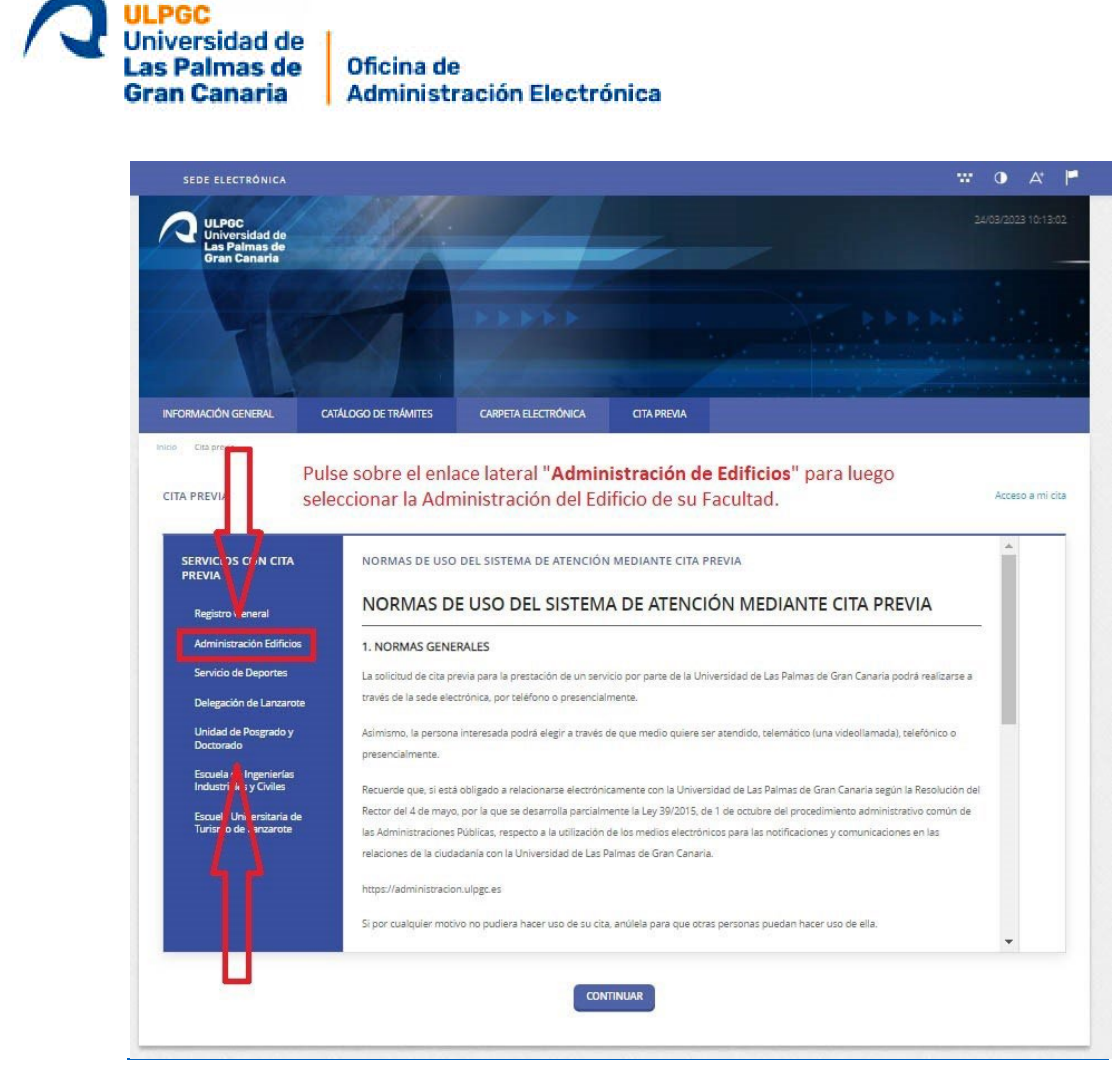

Tras pulsar en el enlace lateral "Administración de Edificios" pulse sobre la Administración del Edificio de su Facultad o Centro de Estudios o el que le quede más cercano. Elija el día y una hora para su **cita previa**. Pulse sobre el botón inferior "CONTINUAR".

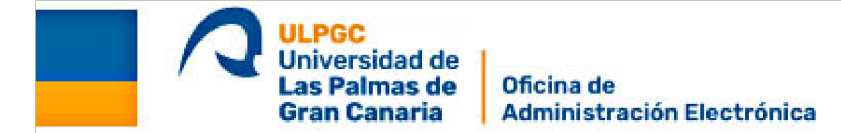

| ERVICIOS CON CITA<br>REVIA                       | SELECCIONE AGINE A                                                                | Î | DÍAS DISPONALES        | CITAS DIS | PONIBLES | V     |
|--------------------------------------------------|-----------------------------------------------------------------------------------|---|------------------------|-----------|----------|-------|
| Registro General                                 | Administración del El ificio de Ciencias<br>Básicas (Esculta del Tencias del Mar) |   | 27/03/2023 - LUNES     | 09:30     | 09:45    | 10:00 |
| Negatio General                                  | Horario: L-V dt p-00 ar 00<br>Drimer dt plant dt p-00 ar 00                       |   | 28/03/2023 - MARTES    | 10:15     | 10:30    | 10:45 |
| Administración Edificios                         |                                                                                   |   | 29/03/2023 - MIÉRCOLES | 11:00     | 11:15    | 11:30 |
| Servicio de Deportes                             | Administración del Edificio de                                                    |   | 30/03/2023 - JUEVES    | 11:45     | 12:00    | 12:15 |
| Delegación de Lanzarote                          | Electrónica y Tele o nunicación<br>Horario: L-V de 10 da 12:30                    |   | 21/02/2022 MEDNEC      | 1         |          |       |
| Unidad de Posgrado y<br>Doctorado                | Primer día disponite: 27/03/2023                                                  |   | 31/03/2023 • VIEWYES   |           |          |       |
| Escuela de Ingenierías<br>Industriales y Civiles | Administración del Edificio de<br>Humanidades<br>Horario: L-V de 9:30 a 12:30     |   |                        |           |          |       |
| Escuela Universitaria de<br>Turismo de Lanzarote | Primer dla disponible: 27/03/2023                                                 |   |                        |           |          |       |
|                                                  | Administración del Edificio de<br>Veterinaria<br>Horario: L-V de 10:00 a 13:00    |   |                        |           |          |       |
|                                                  | Primer día disponible: 27/03/2023                                                 |   |                        |           |          |       |
|                                                  | Administración del Edificio de Ciencias                                           | - |                        |           |          |       |

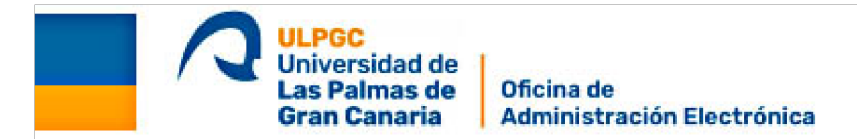

En el desplegable **Medio de atención** pulse sobre **Presencial.** Rellene a continuación su **NIF** o **NIE**, **Nombre**, **Primer Apellido**, **Segundo Apellido**, **E-mail**, y su **Móvil** -o si lo prefiere un número de fijo, por si necesitan contactar con usted.

**Nota.-** En caso que no desee indicar ningún teléfono rellene el campo con 9 ceros. Si por alguna incidencia necesitan comunicar con usted no podrán avisarle.

| Citie previe                                                                                         |                                                                                                    |                                                                                                    |                                                                                                    |                                                                                                    |                                                                                                    |                                                |
|----------------------------------------------------------------------------------------------------|----------------------------------------------------------------------------------------------------|----------------------------------------------------------------------------------------------------|----------------------------------------------------------------------------------------------------|----------------------------------------------------------------------------------------------------|----------------------------------------------------------------------------------------------------|------------------------------------------------|
|                                                                                                    |                                                                                                    |                                                                                                    |                                                                                                    |                                                                                                    |                                                                                                    |                                                |
| TA PREVIA                                                                                            |                                                                                                    |                                                                                                    |                                                                                                    |                                                                                                    |                                                                                                    |                                                |
|                                                                                                    |                                                                                                    |                                                                                                    |                                                                                                    |                                                                                                    |                                                                                                    |                                                |
| Servício                                                                                             |                                                                                                    | Agenda                                                                                                    |                                                                                                    |                                                                                                    |                                                                                                    | Fecha y hora                                   |
| Administrac                                                                                          | ción Edificios                                                                                                    | Administración del                                                                                                    | Edificio de Humanidades                                                                                                    |                                                                                                    |                                                                                                    | 27/03/2023 10:00                               |
|                                                                                                    |                                                                                                    |                                                                                                    |                                                                                                    |                                                                                                    |                                                                                                    |                                                |
| Medio de ater                                                                                        | nción                                                                                                    | Observaciones                                                                                                    |                                                                                                    |                                                                                                    |                                                                                                    |                                                |
| Presencial                                                                                           |                                                                                                    | ~                                                                                                    |                                                                                                    |                                                                                                    |                                                                                                    |                                                |
| Seleccione                                                                                           | uno                                                                                                    |                                                                                                    |                                                                                                    |                                                                                                    |                                                                                                    |                                                |
| Telefónico                                                                                           | Elii                                                                                                    | a Medio                                                                                                    | de atención                                                                                                    | Presencial                                                                                                    | rellene tod                                                                                                    | os sus datos                                   |
| NIF                                                                                                  | 2.01                                                                                                    | -                                                                                                    |                                                                                                    |                                                                                                    | , renence tou.                                                                                                    | 00 545 44105                                   |
|                                                                                                    | ур                                                                                                    | ulse el bo                                                                                                    | otón inferior l                                                                                                    | ENVIAR                                                                                                    |                                                                                                    |                                                |
| Nombre                                                                                               |                                                                                                    |                                                                                                    | Primer apellido                                                                                                    |                                                                                                    | Segundo apellido                                                                                                    |                                                |
|                                                                                                    |                                                                                                    |                                                                                                    |                                                                                                    |                                                                                                    |                                                                                                    |                                                |
|                                                                                                    |                                                                                                    |                                                                                                    |                                                                                                    |                                                                                                    |                                                                                                    |                                                |
| E-mail                                                                                               |                                                                                                    |                                                                                                    |                                                                                                    | Movil                                                                                                    |                                                                                                    |                                                |
| 1                                                                                                    |                                                                                                    |                                                                                                    |                                                                                                    |                                                                                                    |                                                                                                    |                                                |
| -                                                                                                    |                                                                                                    |                                                                                                    |                                                                                                    |                                                                                                    |                                                                                                    |                                                |
|                                                                                                    |                                                                                                    |                                                                                                    |                                                                                                    |                                                                                                    |                                                                                                    |                                                |
|                                                                                                    |                                                                                                    |                                                                                                    |                                                                                                    |                                                                                                    |                                                                                                    |                                                |
| Asunto                                                                                               |                                                                                                    |                                                                                                    |                                                                                                    |                                                                                                    |                                                                                                    |                                                |
| Asunto<br>He realizado                                                                               | lo una solicitud para la                                                                                                    | a Obtención de mi Certifio                                                                                                    | cado Electrónico de Persona Física                                                                                                    |                                                                                                    |                                                                                                    |                                                |
| Asunto<br>He realizado                                                                               | lo una solicitud para la                                                                                                    | a Obtención de mi Certifix                                                                                                    | cado Electrónico de Persona Física                                                                                                    |                                                                                                    |                                                                                                    |                                                |
| Asunto<br>He realizado                                                                               | lo una solicitud para la                                                                                                    | a Obtención de mi Certific                                                                                                    | cado Electrónico de Persona Física                                                                                                    |                                                                                                    |                                                                                                    |                                                |
| Asunto<br>He realizado                                                                               | lo una solicitud para la                                                                                                    | a Obtención de mi Certific                                                                                                    | cado Electrónico de Persona Física                                                                                                    |                                                                                                    |                                                                                                    | 4                                              |
| Asunto<br>He realizado                                                                               | lo una solicitud para la                                                                                                    | a Obtención de mi Certifi                                                                                                    | cado Electrónico de Persona Física                                                                                                    |                                                                                                    |                                                                                                    | 1                                              |
| Asunto<br>He realizado                                                                               | io una solicitud para la                                                                                                    | a Obtención de mi Certifio<br>ER DE INFORMAR A LOS INT                                                                                                    | cado Electrónico de Persona Física<br>repesados sobre protección de C                                                                                                    | NATOS                                                                                                    |                                                                                                    | 1                                              |
| Asunto<br>He realizado                                                                               | io una solicitud para la<br>DNSENTIMIENTO Y DEBI                                                                                                    | a Obtención de mi Certifio<br>en DE INFORMAR A LOS INT                                                                                                    | cado Electrónico de Persona Física<br>reresados sobre protección de C                                                                                                    | NATOS                                                                                                    |                                                                                                    |                                                |
| Asunto<br>He realizado<br>CO<br>2 He s<br>actu                                                       | io una solicitud para la<br>DNSENTIMIENTO Y DEBI<br>sido informado de qu<br>uaciones administrat                                                                                                    | a Obtención de mi Certifi<br>ER DE INFORMAR A LOS INT<br>Ne esta Entidad va a trata<br>ivas                                                                                                    | cado Electrónico de Persona Física<br>reresados sobre protección de D<br>ar y guardar los datos aportados                                                                                                    | NATOS<br>en la instancia y en la doc                                                                                                    | umentación que la acompaña pa                                                                                                  | ra la realización de                           |
| Asunto<br>He realizado<br>CO<br>CO<br>He s<br>actu                                                   | o una solicitud para la<br>DNSENTIMIENTO Y DEBI<br>sido informado de qu<br>Jaciones administrat                                                                                                    | a Obtención de mi Certifio<br>en DE INFORMAR A LOS INT<br>ve esta Entidad va a trata<br>ivas                                                                                                    | cado Electrónico de Persona Física<br>reresados sobre protección de D<br>ar y guardar los datos aportados                                                                                                    | NATOS<br>en la instancia y en la doc                                                                                                    | umentación que la acompaña pa                                                                                                  | ra la realización de                           |
| Asunto<br>He realizado<br>CO<br>CO<br>He s<br>actu                                                   | o una solicitud para la<br>DNSENTIMIENTO Y DEBI<br>sido informado de qu<br>acciones administrat<br>rmación básica sobre pro<br>ponsable Unive                                                                                                    | a Obtención de mi Certifio<br>er DE INFORMAR A LOS INT<br>ve esta Entidad va a trata<br>ivas<br>tección de datos                                                                                                    | cado Electrónico de Persona Física<br>reresados sobre protección de D<br>ar y guardar los datos aportados                                                                                                    | )ATOS<br>en la instancia y en la doc                                                                                                    | umentación que la acompaña pa                                                                                                  | ra la realización de                           |
| Asunto<br>He realizado<br>CO<br>CO<br>Martino<br>Resp<br>Final<br>Final                              | lo una solicitud para la<br>DNSENTIMIENTO Y DEBI<br>sido informado de qu<br>uaciones administrat<br>rmación básica sobre pro<br>ponsable Unive                                                                                                    | a Obtención de mi Certifio<br>ER DE INFORMAR A LOS INT<br>He esta Entidad va a trato<br>ivas<br>tección de datos.<br>rotada de Las Palmas de Grav                                                                                                    | cado Electrónico de Persona Física<br>reresados sobre protección de c<br>ar y guardar los datos aportados<br>n Canaria                                                                                                    | NATOS<br>en la instancia y en la doc                                                                                                    | umentación que la acompaña pa                                                                                                  | ra la realización de                           |
| Asunto<br>He realizado<br>CO<br>CO<br>He s<br>actu<br>Infor<br>Resp<br>Pina<br>Logi                  | o una solicitud para la<br>DNSENTIMIENTO Y DEBI<br>sido informado de qu<br>uaciones administrat<br>rmación básica sobre pro<br>ponsable Unive<br>idad Trami                                                                                                 | a Obtención de mi Certifio<br>ER DE INFORMAR A LOS INT<br>re esta Entidad va a trata<br>ivas<br>tección de datos.<br>ritidad de Las Palmas de Gran<br>ritidad de datos.                                                                                                    | cado Electrónico de Parsona Física<br>reresados sobre protección de c<br>ar y guardar los datos aportados<br>n canana<br>anes administrativas.<br>ada en interés público o en el ejercicio e                                                                                                    | NATOS<br>en la instancia y en la doc                                                                                                    | umentación que la acompaña pa<br>esta Entidad.                                                                                 | ra la realización de                           |
| Asunto<br>He realizado<br>CCO<br>He s<br>actu<br>Infor<br>Resp<br>Final<br>Logi<br>Dest              | o una solicitud para la<br>DNSENTIMIENTO Y DEBI<br>sido informado de qu<br>uaciones administrat<br>rmación básica sobre pro<br>ponsabile Unive<br>idad Trami<br>emación Cump<br>ematarios Se ce                                                             | e Obtención de mi Certifio<br>ER DE INFORMAR A LOS INT<br>Ne esta Entidad va a trata<br>ivas<br>tercelón de datos<br>ratada de Las Palmas: de Gran<br>minento de una misión realiz<br>derán datos, en su caso, a eto                                                                                                    | cado Electrónico de Persona Física<br>reresados sobre protección de e<br>ar y guardar los datos aportados<br>necadoministrativas.<br>anes administrativas.                                                                                                    | NATOS<br>en la instancia y en la doc                                                                                                    | umentación que la acompaña pa<br>esta Entidad.<br>Datos. No hay previsión de transferenci                                      | ra la realización de                           |
| Asunto<br>He realizado<br>CCO<br>He s<br>actu<br>Infor<br>Resp<br>Final<br>Login<br>Dess<br>Dess     | o una solicitud para la<br>DNSENTIMIENTO Y DEBI<br>sido informado de qu<br>uaciones administrat<br>rmación básica sobre pro<br>ponsable Unive<br>ladad Trami<br>temación Cura<br>entarios Se ce<br>schos Acces                                              | e Obtención de mi Certifio<br>ER DE INFORMAR A LOS INT<br>le esta Entidad va a trata<br>ivas<br>tección de datos<br>retidad de Las Palmac de Gran<br>retidad de Las Palmac de Gran<br>tar procedimientos y actuaco<br>ilmiento de una misión realiti<br>estin datos, en en su cón que                                                                         | cado Electrónico de Persona Física<br>reRESADOS SOBRE PROTECCIÓN DE E<br>ar y guardar los datos aportados<br>ones administrativas.<br>rada en interés público o en el ejericio (<br>a administrativas.<br>rada en interés público o en el ejericio (<br>sa Administrativas.                                                                                                    | ATOS<br>en la instancia y en la doc<br>provinces públicos etorgados a<br>recelores públicos etorgados a<br>recelores públicos etorgados a                                                      | umentación que la acompaña pa<br>resta Entidad.<br>Datos. No hay previsión de transferenci<br>bicional.                        | ra la realización de                           |
| Asunto<br>He realizado<br>CO<br>He s<br>actu<br>Infor<br>Brisa<br>Login<br>Dess<br>Infor             | o una solicitud para la<br>DINSENTIMIENTO Y DEBI<br>sido informado de qu<br>Jaciones administrat<br>rmación básica sobre pro<br>ponsable Unive<br>ladad Trami<br>timación Cump<br>entarias Se ce<br>nentarias Acces<br>rmación Adicional Pued               | e Obtención de mi Certifio<br>ER DE INFORMAR A LOS INT<br>le esta Entidad va a trata<br>ivas<br>tección de datos<br>retidad de Las Palmas de Gran<br>ar procedimientos y actuació<br>ilmiento de una misión reali<br>derein datos, en su caso, a orr<br>e, receticar y suprimir los da<br>e consultar la información adi                                      | cado Electrónico de Persona Física<br>reRESADOS SOBRE PROTECCIÓN DE D<br>ar y guardar los datos aportados<br>n Canaria<br>nos administrativas.<br>rada en interés público o en el ejericico d<br>a Administrativas.<br>rada en interés público o en el ejericico d<br>a Administrativas.                                                                                                    | DATOS<br>en la instancia y en la doc<br>polarres públicos otorgados a<br>polarres públicos otorgados a<br>se el citica en la información a<br>tras se la siguiente dirección P                 | umentación que la acompaña pa<br>s esta Entidad.<br>Datos. No hay previsión de transferenci<br>licional.                       | ra la realización de                           |
| Asunto<br>He realizado<br>CO<br>He s<br>actu<br>Infor<br>Resp<br>Final<br>Logis<br>Dere<br>Infor     | o una solicitud para la<br>DNSENTIMIENTO Y DEBI<br>sido informado de qu<br>uaciones administrat<br>rmación básica sobre pro<br>ponsable Unive<br>lutad Trami<br>timación Cump<br>entatarios Se co<br>echos Acces                                            | e Obtención de mi Certifio<br>ER DE INFORMAR A LOS INT<br>le esta Entidad va a trata<br>ivas<br>tección de datos<br>rotada de Las Palmas de Grae<br>tar procedimientos y actuaco<br>lamento de una misión real<br>derán datos, en su caso, a otr<br>er, encetticar y suprimir los da                                                                          | cado Electrónico de Persona Física<br>reresADOS SOBRE PROTECCIÓN DE E<br>ar y guardar los datos aportados<br>n Canana<br>anes administrativas.<br>rada en intertes público o en el ejerticio<br>as Administrativas, tal y com<br>cional y detallada sobre Protección da                                                                                                    | DATOS<br>en la instancia y en la doc<br>incolarres públicos etorgados s<br>rigados del Tratamiento de los<br>regalos del Tratamiento de los<br>teos surva siguiente dirección P                | umentación que la acompaña pa<br>esta Entidad.<br>Datos. No hay previsión de transferenci<br>bronal.                           | ira la realización de                          |
| Asunto<br>He realizado<br>2 He s<br>actu<br>Infor<br>Resp<br>Final<br>Legil<br>Dest<br>Dere<br>Infor | o una solicitud para la<br>DNSENTIMIENTO Y DEBI<br>sido informado de qu<br>uaciones administrat<br>rmación básica sobre pro<br>ponsable Unive<br>indad Trami<br>timación Cump<br>onstabio Cump<br>constanos Se ce<br>echos Acces<br>rmación Adicional Puedi | a Obtención de mi Certifio<br>en DE INFORMAR A LOS INT<br>e esta Entidad va a trata<br>ivas<br>tección de datos.<br>residad de Las Palmas de Grae<br>tar procedimientos y actuace.<br>Isimiento de una misión realiz<br>derán datos, en su caso, a dor<br>for, recetticar y suprimir los da<br>e consultar la información adi                                 | cado Electrónico de Persona Física<br>reresados sobre protección de la<br>ar y guardar los datos aportados<br>n Canaria<br>anes administrativas.<br>ada en interés público e en el ejercicio<br>as Administrativas.<br>as daministratones Públicas y a los Ene<br>tos, así como etros derechos, tal y com                                                                                           | DATOS<br>en la instancia y en la doc<br>isosieres públicos etergados :<br>reales del Tratamiento de los<br>are enclue a en la información a<br>cisos er la siguiente dirección P               | umentación que la acompaña pa<br>esta Entidad.<br>Datos. No hay previsión de transferenci<br>licional.<br>notección de dates   | ira la realización de                          |
| Asunto<br>He realizado<br>CO<br>Messactu<br>Infor<br>Resp<br>Final<br>Logi<br>Dess<br>Dess<br>Infor  | o una solicitud para la<br>DINSENTIMIENTO Y DEBI<br>sido informado de qu<br>uaciones administrat<br>rmación básica sobre pro<br>ponsable Unive<br>indad Trami<br>temación Cump<br>enstarios Se ce<br>echos Acced<br>rmación Adicional Pued                  | a Obtención de mi Certifio<br>ER DE INFORMAR A LOS INT<br>le esta Entidad va a trata<br>ivas<br>tección de datos.<br>residad de Las Palmae de Gran<br>tar procedimientos y actuació<br>de las Palmae de Gran<br>tar procedimientos y actuació<br>derán datos, en su caso, a otr<br>for, rectificar y suprimir los da<br>e consultar la información adi        | cado Electrónico de Persona Física<br>reresados sobre protección de C<br>ar y guardiar los datos aportados<br>n Canaria<br>anos administratovas.<br>Inda en interés público o en el ejercicio<br>as Administratovas, tal y com<br>cisional y detallada sobre Protección de                                                                                                    | NATOS<br>en la instancia y en la doc<br>instancia y en la doc<br>instancia y en la doc<br>instancia y en la doc<br>instancia y en la información a<br>constancia y en la siguiente dirección P | umentación que la acompaña pa<br>esta Entidad.<br>Datos. No hay previsión de transferenci<br>belonal.<br>motercción de datas   | ira la realización de                          |
| Asunto<br>He realizado<br>CO<br>Me te s<br>acto<br>Resp<br>Final<br>Legi<br>Dess<br>Dess<br>Infor    | o una solicitud para la<br>DNSENTIMIENTO Y DEBI<br>sido informado de qu<br>uaciones administrat<br>rmación básica sobre pro<br>ponsable Unive<br>indad Trami<br>emación Cump<br>cinstarios Se ce<br>echos Acceo<br>rmación Adicional Pued                   | a Obtención de mi Certifio<br>ER DE INFORMAR A LOS INT<br>re esta Entidad va a trata<br>ivas<br>resción de datos<br>residad de Las Palmas de Gran<br>tar procedimientos y actuaco<br>serán daros, en su caso, a oro<br>derán datos, en su caso, a oro<br>derán datos, en su caso, a oro<br>derán datos, en su caso, a oro<br>derán datos, en su caso, a oro   | cado Electrónico de Persona Física<br>reresADOS SOBRE PROTECCIÓN DE E<br>ar y guardiar los datos aportados<br>n Canaria<br>ones administrativas.<br>nada en interés público o en el ejercicio d<br>as Administrativas.<br>nada en interés público o en el ejercicio d<br>sa Administrativas.                                                                                                    | NATOS<br>en la instancia y en la doc<br>instancia de los<br>rese de la tratamiento de los<br>se o eleca en la información a<br>atos o fala siguiente dirección P                               | umentación que la acompaña pa<br>i esta Entidad.<br>Datos, No hay previsión de transferenci<br>licional.<br>notección de datos | ra la realización de                           |
| Asunto<br>He realizado<br>CO<br>CO<br>CO<br>CO<br>Resp<br>Final<br>Legi<br>Dess<br>Dess<br>Infor     | lo una solicitud para la<br>DNSENTIMIENTO Y DEBI<br>sido informado de qu<br>uaciones administrat<br>rimación básica sobre pro<br>ponsable Unive<br>dinatarios Se ce<br>echos Acceo<br>echos Acceo<br>rimación Adicional Puedi                               | a Obtención de mi Certifio<br>ER DE INFORMAR A LOS INT<br>re esta Entidad va a trata<br>ivas<br>tección de datos<br>ritidad de Las Palmas de Gran<br>tar procedimientos y actuacio<br>alerán datos, en su caso, a etr<br>derán datos, en su caso, a etr<br>derán datos, en su caso, a etr<br>derán datos, en su caso, a etr<br>de consultar la información ad | cado Electrónico de Persona Física<br>reresados sobre protección de C<br>ar y guardar los datos aportados<br>n Canaria<br>ones administrativas.<br>nada en interés público o en el ejercicio<br>as Administrativas.<br>nada en interés público o en el ejercicio<br>sa Administraciones Públicas y a los fin<br>tos, así como otros derechos, tal y con<br>cisional y detallada sabre Protección de | NATOS<br>en la instancia y en la doc<br>isse de l'retamiento de los<br>te o estes en la informàción a<br>artes e la siguiente dirección P                                                      | umentación que la acompaña pa<br>sesta Entidad.<br>Datos. No hay previsión de sransferenci<br>bicional.                        | ira la realización de<br>as a terceros países. |

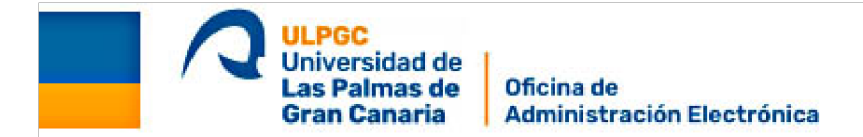

Recibirá un correo desde <u>administracion@ulpgc.es</u> el mismo día de la cita previa. Acuda con 5 o 10 minutos de antelación a la Administración del Edificio de la Facultad o Centro que eligió en el formulario.

Una vez acreditado ante el funcionario habilitado por el Registro de la FNMT, recibirá un nuevo correo desde "**Notificaciones FNMT AC usuarios**" indicando que puede descargar el certificado.

#### Paso 4. Descarga del certificado

Abra el email recibido desde "**Notificaciones FNMT AC usuarios**", Copie el Código recibido.

Pulse en el enlace de descarga dentro del correo recibido.

Se abrirá la página en su navegador predeterminado.

Asimismo, puede acceder a la página de descarga desde el siguiente enlace directo:

Descargar Certificado Electrónico

Realice la descarga de su certificado desde el <u>mismo ordenador y navegador</u> en el que realizó su solicitud.

| ULPGC<br>Universidad de<br>Las Palmas de<br>Gran Canaria Administración Electrónica                                                                                                    |                                                                                                    |
|----------------------------------------------------------------------------------------------------|----------------------------------------------------------------------------------------------------|
| 🕅 Inicio > Cert. Electrónico Ciudadano > Certificado Software                                                                                                    |                                                                                                    |
| 1 Configuración Previa 2 Solicitar Certificado 3 Acreditar Identidad 4 Descargar Certificado                                                                                                    | Información<br>Relacionada                                                                                   |
| <b>4. Descargar Certificado</b> Para descargar el certificado debe usar el mismo ordenador y el mismo usuario con el que realizó la Solicitud e introducir los datos requeridos exactamente tal y como los introdujo entonces.                                                                                                    | Recomendación: Custodia de<br>Certificados<br>Manual de Buenas Prácticas<br>Utilidad de Firma y Verificación |
| Para descargar e instaiar su certificado introduzca la siguiente información:                                                                                                    | Atención a Usuarios                                                                                          |
| Nº DEL DOCUMENTO DE IDENTIFICACIÓN PRIMER APELLIDO REMER APELLIDO REMER APELLIDO | y<br>sil                                                                                                    |
| CODIGO DE SOLICITUD                                                                                                    | condiciones del certificado".<br>Jlse "Descargar Certificado".                                               |

Cumplimente su **Número del Documento de Identificación (DNI o NIE con letra)**, **primer apellido** en MAYUSCULAS y el **Código de Solicitud** recibido en su email.

Marque la casilla a la izquierda de "**He leído y acepto los términos y condiciones de uso del certificado**".

Pulse sobre el enlace a los "términos y condiciones de uso del certificado". Se abrirán en una nueva pestaña.

Vuelva a la pestaña anterior de su navegador y pulse sobre el botón inferior "**Descargar Certificado**"

Se abrirá una ventana emergente indicando que se va a proceder a la descarga de su certificado. Pulse el botón "**Aceptar**". Quedará un registro en los sistemas de la FNMT tanto de la descarga como de la aceptación de las condiciones de uso.

| A continuación se va a proceder a instalar su certificado, momento a |                                                         |                                                                             |  |  |  |
|----------------------------------------------------------------------|---------------------------------------------------------|-----------------------------------------------------------------------------|--|--|--|
| partir del c<br>aceptación                                           | uai acquirira la condición<br>de las condiciones de uso | n de Titular. Este hecho, así como la<br>Iso quedará registrada en questros |  |  |  |
| sistemas co                                                          | on la referencia:                                       | 40100101130000010000                                                        |  |  |  |
| viv bL++ii                                                           |                                                         | duir -                                                                      |  |  |  |

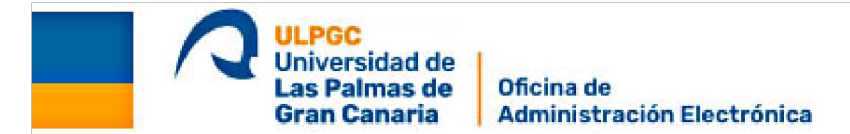

El paso siguiente le solicitará **introducir la contraseña** de su Certificado Electrónico, creada anteriormente para proteger el certificado. Introduzca la contraseña establecida al solicitar su Certificado Electrónico en el paso 2 y pulse el botón Aceptar.

Si le da un error puede introducir de nuevo la contraseña varias veces o probar la que cree que indicó.

Si introduce una contraseña distinta de la que estableción en el paso 2 no podrá descargar su certificado y tendrá que realizar una nueva solicitud de Certificado.

| Introd | duzca la contraseña 🛛 🕹 🗙                                                                                                    |
|--------|----------------------------------------------------------------------------------------------------|
| 3      | Por favor, introduzca la contraseña de protección de sus claves.<br>Esta contraseña es la que estableció durante el proceso de solicitud. |
|        |                                                                                                    |
|        | Aceptar Cancelar                                                                                                    |

Tras unos instantes, se abrirá otra ventana emergente preguntando si desea una copia de su certificado. Recomendamos indicar que **sí** desea una copia del certificado..

Deberá elegir un **nombre para su certificado,** , por ejemplo del tipo "Certificado Su\_Nombre Sus\_Apellidos" e indicar donde quiere guardar la **copia de seguridad** de su certificado.

Recomendamos que la guarde en un pendrive o en un disco duro externo o se la envíe a sí mismo por correo. Guardar una copia puede resultar muy útil por si necesita instalar su certificado en otro ordenador o tiene que formatear el disco.

| Copia de | e seguridad                                                                                                    | ×  |
|----------|----------------------------------------------------------------------------------------------------|----|
| ?        | ¿Desea crear una copia de seguridad del certificado generado?<br>La copia de seguridad le permite instalar el certificado en otros equipos o en sus dispositivos móvile<br>Esta copia estará protegida con contraseña, pero, aun así, deberá custodiarla en un lugar seguro.<br>Sí No | s. |

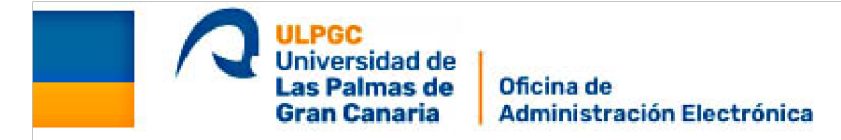

Una nueva ventana emergente le avisa que la copia de seguridad se ha completado.

| ×       | Copia de |
|---------|----------|
| p12     | 1        |
| armicio |          |
|         |          |

Por último tras varios segundos un aviso le indicará que su certificado ha quedado instalado en su ordenador.